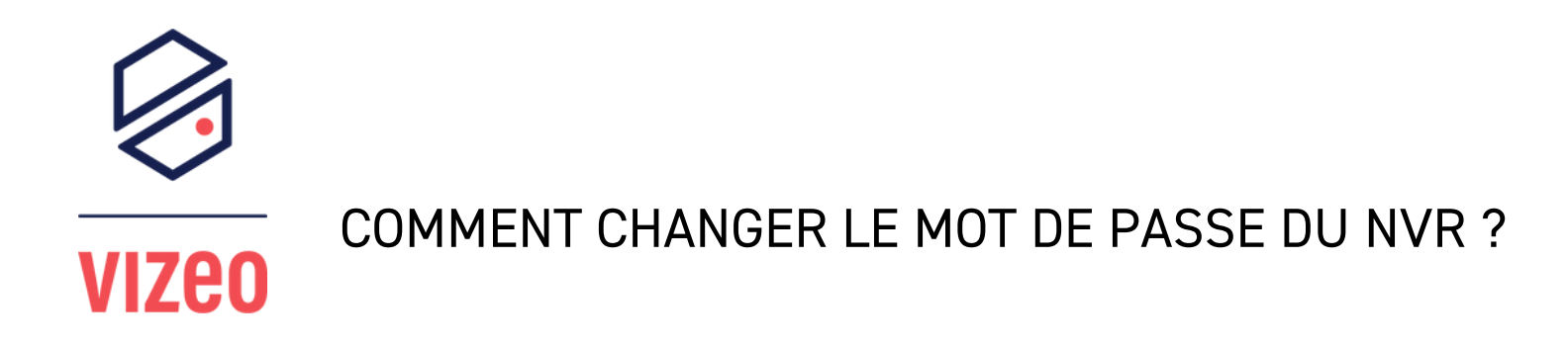

1 - Je vais sur mon NVR avec mon écran et ma souris

2 - Je clique sur l'icône de caméra (en haut à droite) pour choisir mon NVR.

| Ouverture de session |                     |    |  |  |  |  |  |
|----------------------|---------------------|----|--|--|--|--|--|
|                      |                     |    |  |  |  |  |  |
| \$                   | Français            | ~  |  |  |  |  |  |
| 0                    | admin               | ~  |  |  |  |  |  |
| ⋳                    | 12345               |    |  |  |  |  |  |
|                      | Ouverture de sessio | on |  |  |  |  |  |
|                      | Mot de passe oub.   |    |  |  |  |  |  |

3 - Je fais un clique droit pour afficher mon panneau de réglage, puis je vais dans "système" et "centre de sécurité"

|      | Canal                                                                                                    | En                                                  | registrement                                                                       |                                             | Réseau                                                                                |      |
|------|----------------------------------------------------------------------------------------------------|-----------------------------------------------------|------------------------------------------------------------------------------------|---------------------------------------------|---------------------------------------------------------------------------------------|------|
| Ş    | Caméra Encoder<br>Réglage du cap. OSD (menu<br>Zone de confid. ROI<br>Microphone Thermomè<br>Intelligent Suivi intellig | L Cale<br>Moo<br>S.M<br>Dét                         | endrier d'enre Disque<br>le de stocka. RAID<br>A.R.T Calcul du .<br>ection de dis. | S                                           | Réseau 802.1X<br>DDNS (Systèm. Courrier<br>Cartographie d. Filtre IP<br>Trafic réseau |      |
|      | Alarme                                                                                                    |                                                     | Systèr                                                                             | ne                                          |                                                                                       |      |
| -``` | Général Déte<br>Perte de vidéo Analy<br>Entrée d'alarme Alarm<br>Sortie d'alarme                                        | ction de mouveme.<br>se intelligente<br>ne anomalie | Centre de                                                                          | n Géne<br><mark>sécu. A</mark> ffic<br>Rede | éral Utilisateur<br>cher Historique c<br>émarrage aut                                 | des. |
| +    |                                                                                                    |                                                     | +                                                                                  |                                             | +                                                                                     |      |

## 4 - Je peux modifier mon mot de passe.

| 💥 Systèm.                                    | Canal Enregistrement Alarme                                                                                                    | Réseau Système                                   | × |  |  |  |  |  |  |
|----------------------------------------------|----------------------------------------------------------------------------------------------------|--------------------------------------------------|---|--|--|--|--|--|--|
| ⊳ Information                                | Mot de passe Déverrouillage du motif                                                                                                    | Boîte aux lettres sécurisée Problème de sécurité |   |  |  |  |  |  |  |
| ⊳ Général                                    | Ancien mot de passe 12                                                                                                    | 345                                              |   |  |  |  |  |  |  |
| ⊳ Utilisateur                                | Nouveau mot de passe Al                                                                                                    | 3C123456                                         |   |  |  |  |  |  |  |
| ➤ Centre de sécurité                         | Confirmer le mot de passe Al                                                                                                    | 3C123456                                         |   |  |  |  |  |  |  |
| ⊳ Afficher                                   | m Le mot de passe valide est compris entre 6 et 32 caractères.                                                                                                    |                                                  |   |  |  |  |  |  |  |
| ⊳ Historique des événement.<br>⊳ Maintenance | ḿ Au moins 2 types de nombres, minuscules, majuscules ou caractères spéciaux contenus.<br>ḿ Seuls les caractères spéciaux sont pris en charge !@#\$*+=_%&'''(),/'.:;<>?^ ~[]{} |                                                  |   |  |  |  |  |  |  |
| Redémarrage automatique                      |                                                                                                    |                                                  |   |  |  |  |  |  |  |
|                                              |                                                                                                    |                                                  |   |  |  |  |  |  |  |
|                                              |                                                                                                    |                                                  |   |  |  |  |  |  |  |
|                                              |                                                                                                    |                                                  |   |  |  |  |  |  |  |